# 10.1" DIGITAL SPLITSCREEN LCD ALL ROUND VISION MONITOR

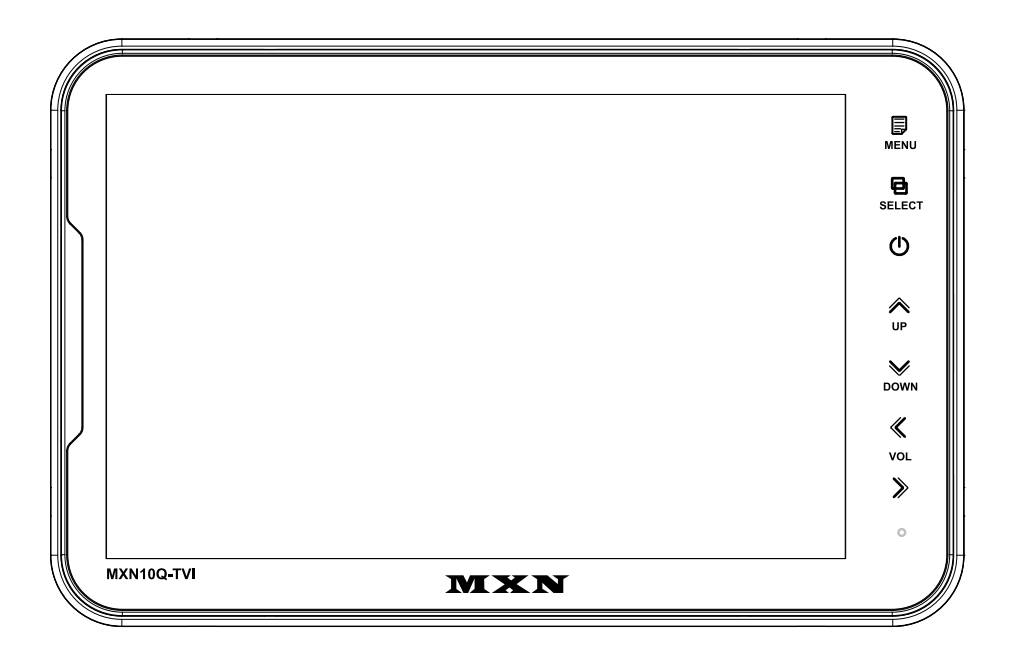

## Model: MXN10Q-TVI

Design and specifications are subject to change without notice.

## INDEX

| PACKAGE CONTENTS                             | 03 |
|----------------------------------------------|----|
| OPERATION                                    | 04 |
| SYSTEM SETTINGS                              |    |
| MENU STRUCTURE                               | 05 |
| FUNCTION                                     | 06 |
| PICTURE MENU                                 | 07 |
| NORMAL/MIRROR                                | 07 |
| AUDIO                                        | 08 |
| TRIGGER AUDIO                                | 08 |
| CAMERA TRIGGER                               | 09 |
| DISTANCE MARKER                              | 09 |
| MARKER                                       | 09 |
| DISTANCE MARKER ADJUSTMENT                   | 10 |
| AUTO PICTURE SCAN                            | 11 |
| CAMERA NAME                                  | 11 |
| SPEED SWITCH                                 | 12 |
| MENU                                         |    |
| SPLIT                                        | 13 |
| TRIPLE                                       | 13 |
| QUAD                                         | 14 |
| MANUAL SELECTION                             | 14 |
| MENU LOCK ON/OFF FUNCTION                    | 15 |
| AUTO PICTURE SCAN ON/OFF FUNCTION            | 15 |
| CONNECTIONS                                  |    |
| CAMERA INPUT                                 | 16 |
| INSTALLATION                                 |    |
| BRACKET                                      | 17 |
| INSTALLATION OF HEAVY DUTY MOUNTING BRACKETS | 18 |
| SPECIFICATIONS                               | 19 |

## **PACKAGE CONTENTS**

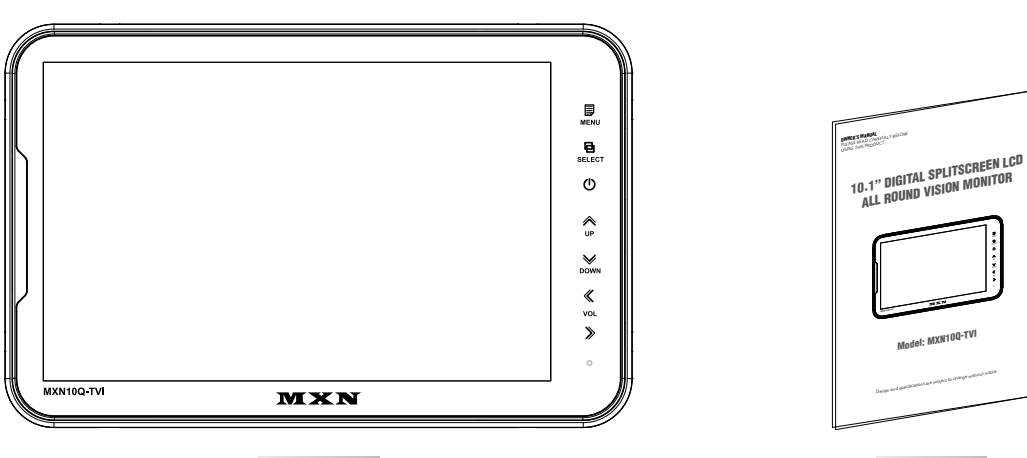

MONITOR

MANUAL

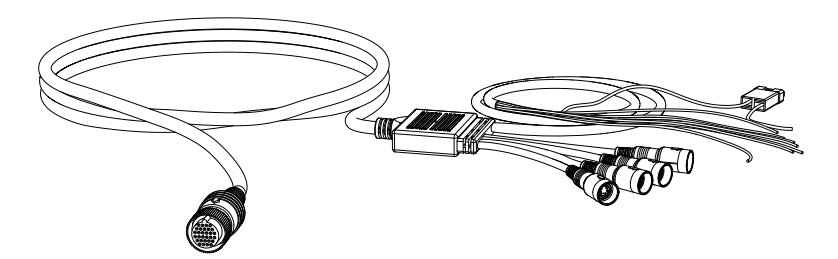

**CAMERA INPUT CABLE** 

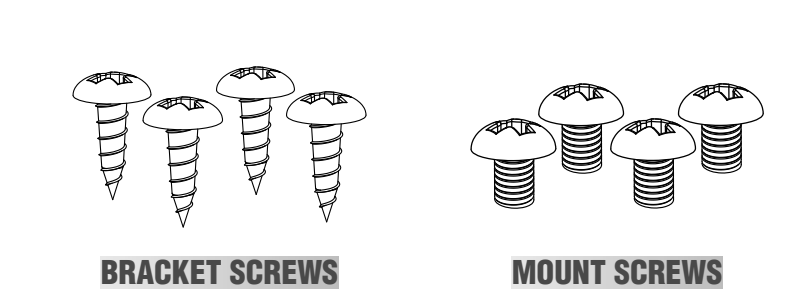

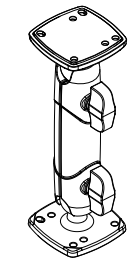

HEAVY DUTY MOUNT

| ITEM                                                  | Q'TY |
|-------------------------------------------------------|------|
| MONITOR                                               | 1    |
| CAMERA INPUT CABLE                                    | 1    |
| HEAVY DUTY MOUNT                                      | 1    |
| MOUNT SCREWS (Machine Screw, M5 / 12mm) PH M5x12      | 4    |
| BRACKET SCREWS (Tapping Screw, M5 / 25mm) TH 1, M5x25 | 4    |
| MANUAL                                                | 1    |

## **OPERATION**

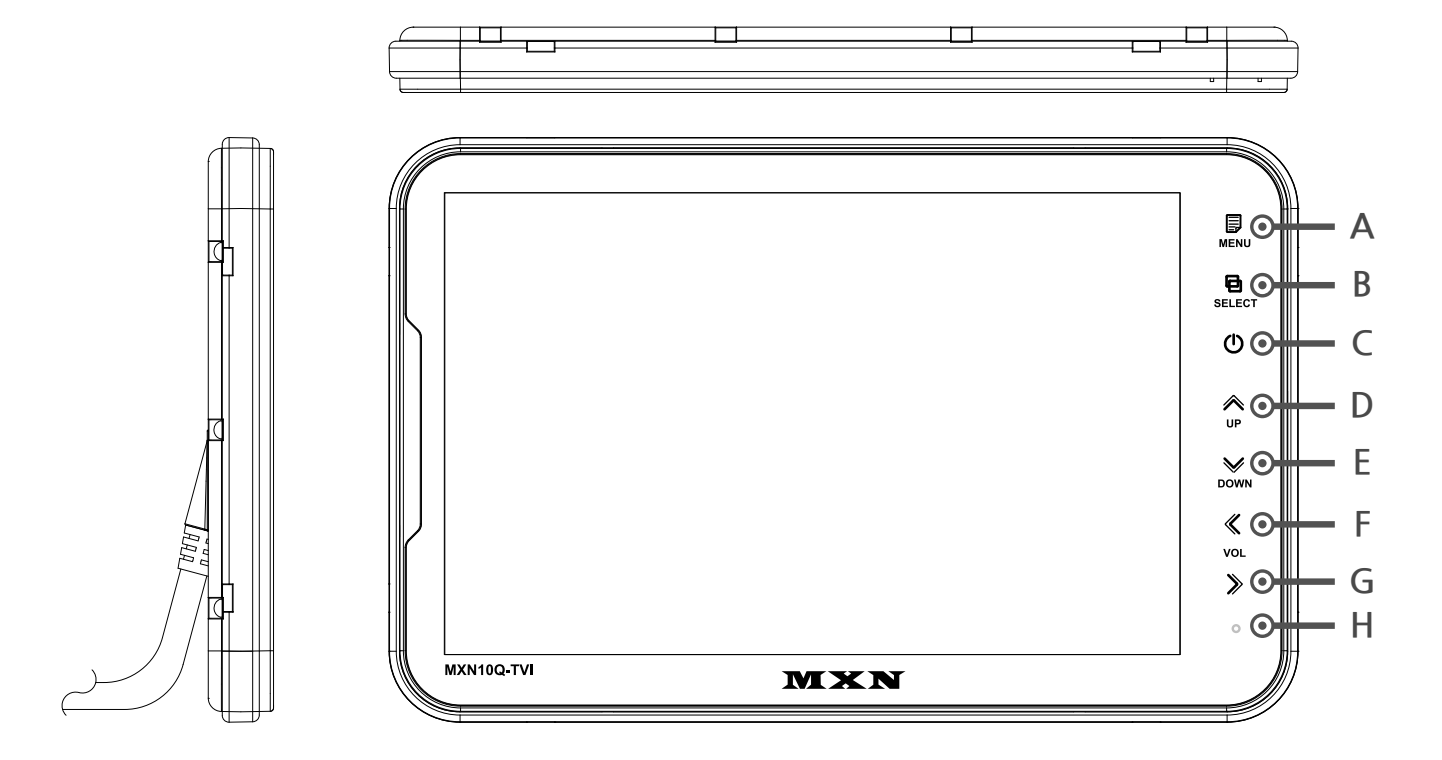

#### A. MENU

Press [MENU] button for system settings.

#### B. SELECT

Press [SELECT] button to select the respective channel.

[CAM1 - CAM2 - CAM3 - CAM4 - SPLIT1 - SPLIT2 - TRIPLE - QUAD - CAM1...].

#### C. POWER

Press [POWER] button to turn on/off the monitor.

#### D. UP

Press [UP] button to navigate the menu for system settings.

#### E. DOWN

Press [DOWN] button to navigate the menu for system settings.

#### F. LEFT

Press [LEFT] button to adjust the monitor volume.

Use [LEFT] button to change OSD setting during system settings.

#### G. RIGHT

Press [RIGHT] button to adjust the monitor volume.

Use [RIGHT] button to change OSD setting during system settings.

H. DAY/NIGHT SENSOR (CDS)

Automatic brightness control sensor

|            | FUNCTION<br>PICTURE | ₽           |
|------------|---------------------|-------------|
|            | NORMAL/MIRROR       | MENU        |
|            | TRIGGER AUDIO       | SELECT      |
|            |                     | U U         |
|            | AUTO PICTURE SCAN   | A<br>UP     |
|            | CAMERA NAME         | ×           |
| J          | SPEED SW<br>SPLIT   | DOWN        |
| ſ          | TRIPLE              | VOL         |
|            |                     | <b>&gt;</b> |
|            |                     | 0           |
| MXN10Q-TVI | MXN                 |             |

### **MENU STRUCTURE**

Change the setting value by pressing the MENU button.

FUNCTION Set functions on the monitor. PICTURE Set the color and brightness on the monitor. NORMAL/MIRROR Input video can be reversed AUDIO Set the audio ON/OFF. **TRIGGER AUDIO** Set the audio ON/OFF when entering the TRIGGER signal. CAMERA TRIGGER You can adjust the Screen settings with the corresponding TRIGGER signal is on. DISTANCE MARKER DISTANCE MARKER can be set according to the TRIGGER signal input. AUTO PICTURE SCAN Set the automatic sequence switching time. **CAMERA NAME** Set the camera name. SPEED SW By receiving TACHO signal, you can set the operation at the corresponding frequency. SPLIT Display the camera video at the set position on the SPLIT screen. TRIPLE Display the camera video at the set position on the TRIPLE screen. QUAD Display the camera image on the QUAD screen at the set position. MANUAL SELECTION When the SELECTION button is pressed, the output screen is set.

| ENGLISH  |                                                                    |
|----------|--------------------------------------------------------------------|
| AUTO     | Ð                                                                  |
| AUTO     | MENU                                                               |
| 90       | SELECT                                                             |
| 50       | (h)                                                                |
| OFF      |                                                                    |
| ON       | *                                                                  |
| >>       | UP                                                                 |
| VEP 1 00 | DOWN                                                               |
| VER 1.00 |                                                                    |
|          | VOL                                                                |
|          | >                                                                  |
|          |                                                                    |
|          | 0                                                                  |
| MXN      |                                                                    |
|          | ENGLISH<br>AUTO<br>AUTO<br>90<br>50<br>OFF<br>ON<br>>><br>VER 1.00 |

### **FUNCTION**

#### LANGUAGE

Provide 6 Multi-lingual OSD [ENGLISH, SWEDISH, DANISH, NORWEGIAN, DUTCH, FINNISH]. Select the preferred LANGUAGE.

#### SYSTEM

Select AUTO/TVI/AHD/NTSC/PAL

#### **DIMMER (Automatic Brightness Control)**

Select AUTO or OFF to enable Automatic or Manual brightness control. REMARK: By activating the DIMMER AUTO function,

the monitor adjusts the brightness according to the environment.

DAY BRIGHT

Select the DIMMER as "AUTO<sub>1</sub>, set the value of backlight on DAY mode(0~100).

#### **NIGHT BRIGHT**

Select the DIMMER as<sup>r</sup>AUTO<sub>1</sub>, set the value of backlight on NIGHT mode(0~100).

#### **AUTO POWER**

Select monitor activation functions as below.

[AUTO] The monitor remembers the last settings from its memory.

[ON] The monitor is turned on with the Power-ON mode automatically.

[OFF] The monitor is turned on with the<sup>r</sup>tSand-By<sub>a</sub>mode automatically.

#### BUZZER

Select BUZZER sound "ON<sub>2</sub> and "OFF<sub>2</sub>.

#### RESET

Press ">>" button to enter the factory default settings.

#### SYSTEM INFO

Refers to the system information of the monitor.

| CONTRAST<br>BRIGHTNESS<br>COLOR | 50<br>50<br>50 | MENU       |
|---------------------------------|----------------|------------|
|                                 | 50<br>OFF      | SELECT     |
|                                 | 011            | O          |
|                                 |                | الله<br>UP |
|                                 |                | DOWN       |
|                                 |                | «          |
|                                 |                | VOL        |
|                                 |                | >>>>       |
|                                 |                | 0          |
| MXN10Q-TVI                      | MXN            |            |

### **PICTURE MENU**

Press [LEFT/RIGHT] button to adjust the PICTURE of the monitor. PICTURE MENU is for the settings of PICTURE from CAM1, CAM2, CAM3, CAM4, SPLIT1, SPLIT2, TRIPLE, QUAD MODE.

#### FISHEYE

When using the FISHEYE camera, "ON<sub>2</sub> will calibrate the screen on the FULL screen.

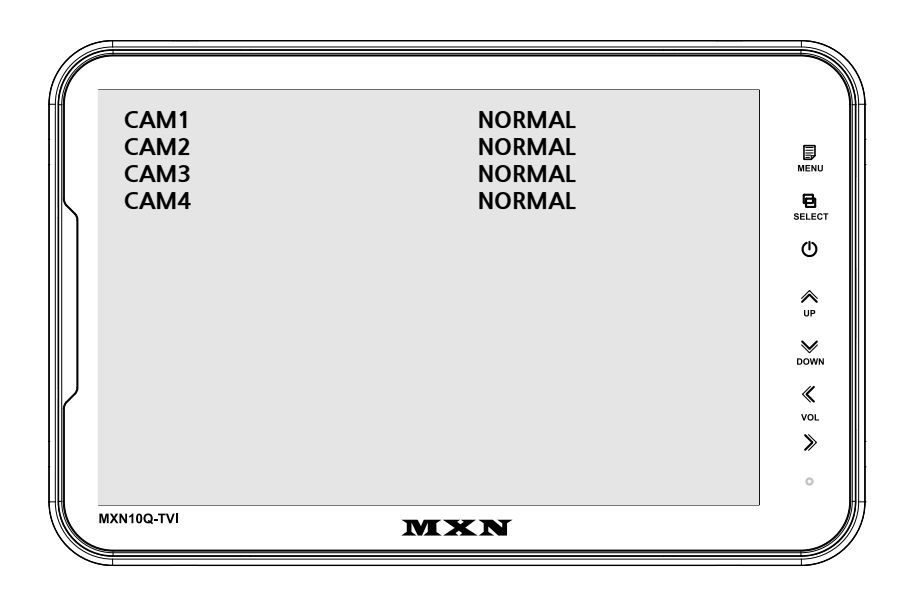

### **NORMAL/MIRROR**

Each camera picture (CAM1/CAM2/CAM3/CAM4) can be switched between NORMAL& MIRROR image.

| CAM1 AUDIO<br>CAM2 AUDIO<br>CAM3 AUDIO<br>CAM4 AUDIO<br>SPLIT<br>TRIPLE<br>QUAD | ON<br>ON<br>ON<br>ON<br>ON<br>ON | I MENU<br>BELECT<br>O<br>UP<br>DOWN<br>VOL<br>DOWN |
|---------------------------------------------------------------------------------|----------------------------------|----------------------------------------------------|
| MXN10Q-TVI                                                                      | MXN                              |                                                    |

### **AUDIO**

Audio ACTIVATED Mode in normal mode. When the mode is [ON], audio will be on (activated) When the mode is [OFF], audio will be off (mute).

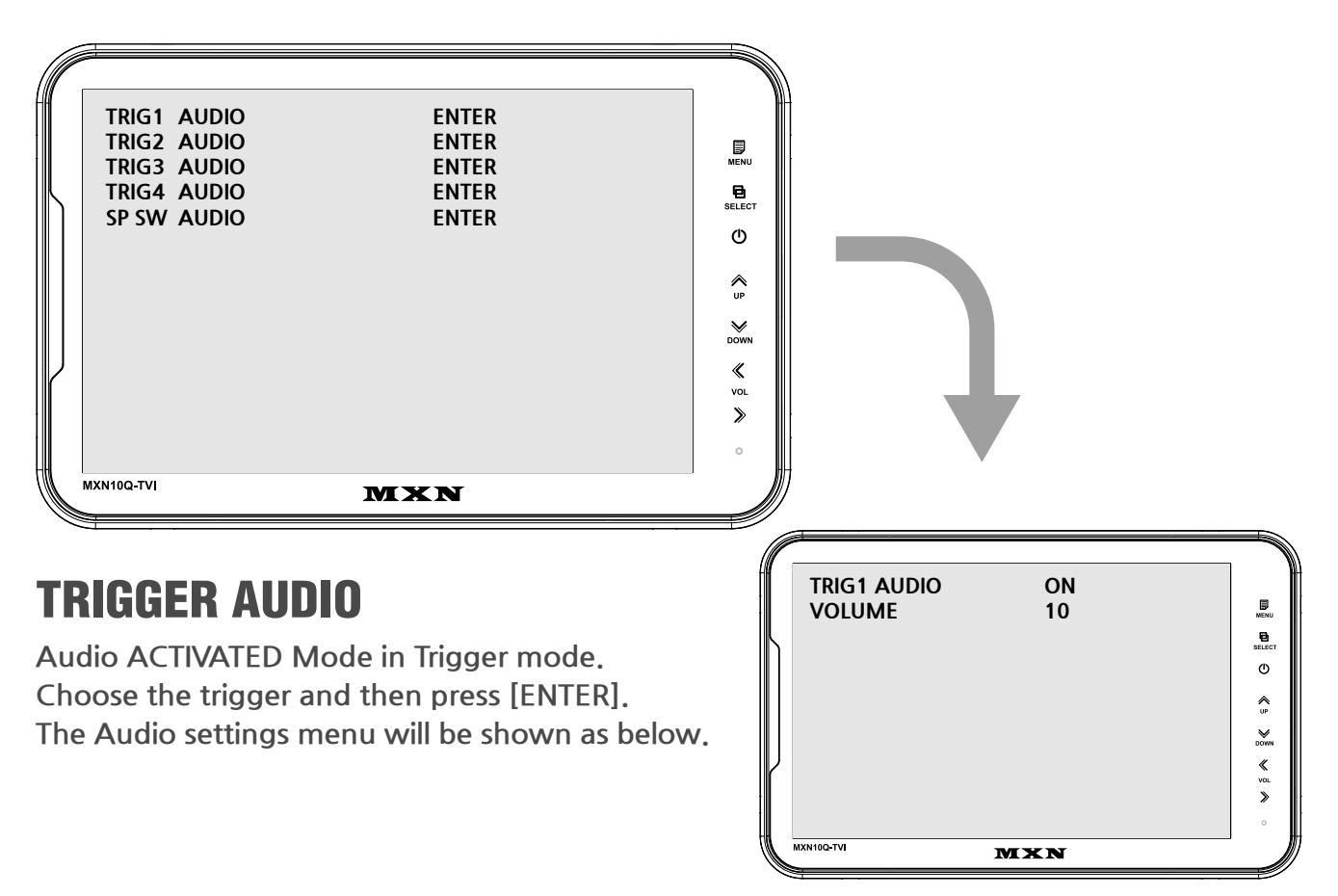

When the mode is [ON], audio will be on (activated). When the mode is [OFF], audio will be off (mute). The user can adjust the volume.

| TRIGGER1     | CAM1 |       |
|--------------|------|-------|
| TRIGGER2     | CAM2 | Ð     |
| TRIGGER3     | CAM3 | MENU  |
| TRIGGER4     | CAM4 | B     |
| TRIG1. DELAY | 2    |       |
| TRIG2. DELAY | 2    | 0     |
| TRIG3. DELAY | 2    |       |
| TRIG4. DELAY | 2    | UP    |
|              |      | *     |
|              |      | DOWN  |
|              |      | *     |
|              |      | VOL N |
|              |      | /     |
|              |      | 0     |
| MXN10Q-TVI   | MXN  |       |

### **CAMERA TRIGGER**

TRIGGER 1/2/3/4 (Trigger source selection)

Select the required trigger source at CAM1/CAM2/CAM3/CAM4/SPLIT1/SPLIT2/TRIPLE/QUAD REMARK

TRIGGER PRIORITY: TRIGGER 1 > TRIGGER 2 > TRIGGER 3 > TRIGGER 4

TRIG. DELAY

When a TRIGGER wire is connected to a pulse DC power signal (e.g. direction indicator lights) then the [TRIGGER DELAY] function avoids repeating ON/OFF of the monitor.

|   | TRIGGER1<br>TRIGGER2<br>TRIGGER3<br>TRIGGER4<br>MARKER | ON<br>OFF<br>OFF<br>X | I MENU<br>SELECT<br>O<br>UP<br>DOWN<br>VOL<br>DOL<br>DOL |
|---|--------------------------------------------------------|-----------------------|----------------------------------------------------------|
| Ŵ |                                                        | MXN                   |                                                          |

### **DISTANCE MARKER**

Select ON to have DISTANCE MARKER for CAM1, CAM2, CAM3, CAM4. DISTANCE MARKER is displayed as the trigger signal is activated.

### MARKER

Select of DISTANCE MARKER. 🗡 or \_\_\_\_

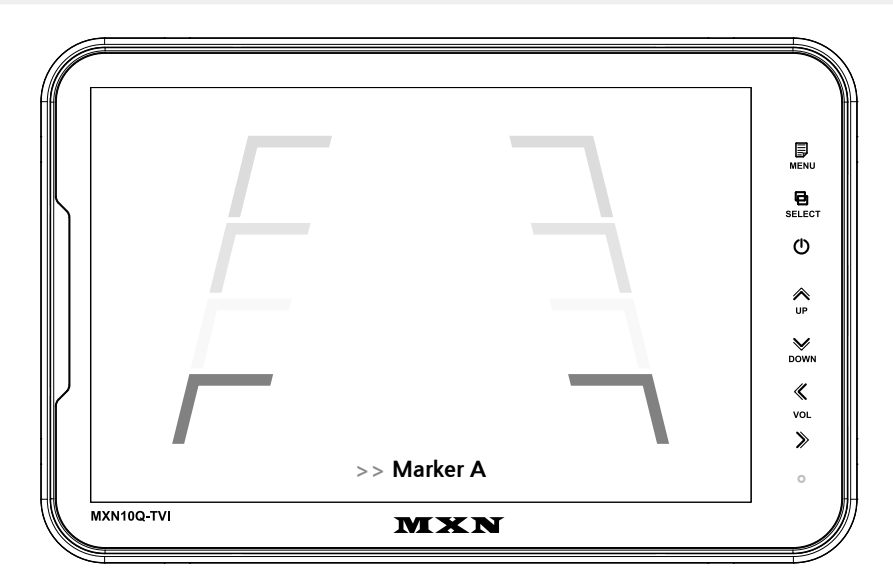

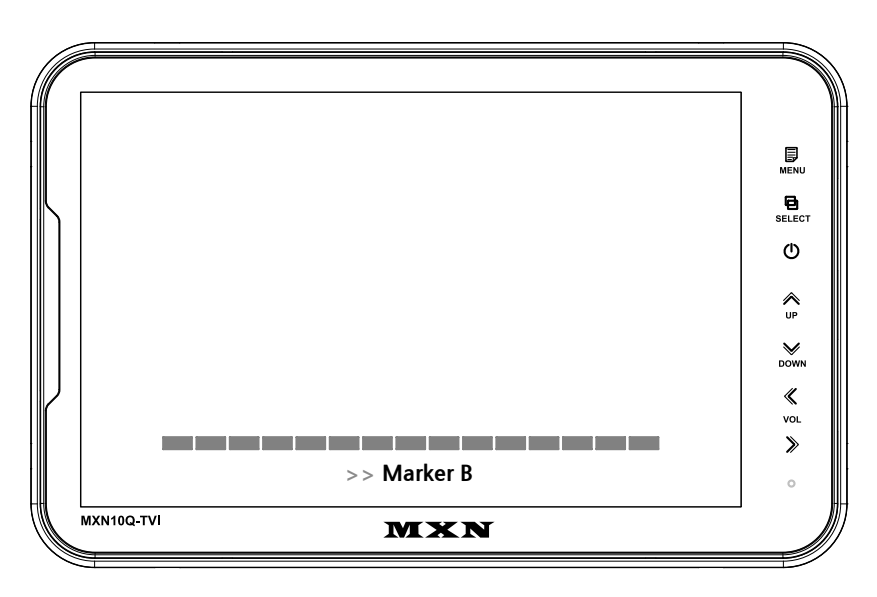

### **DISTANCE MARKER ADJUSTMENT**

Users can make adjustments by pressing the SELECT button in the menu. (It is not available on the split mode screen)

#### Marker A- Parking line

The left/right/both markers will be selected in order each time you press the SELECT button. When the marker is red it can be adjusted UP/DOWN or LEFT/RIGHT.

When both distance markers are RED, you can adjust both markers LEFT/RIGHT/UP/DOWN. When the left distance marker is RED, the left marker can be adjusted LEFT/RIGHT. When the right distance marker is RED, the right marker can be adjusted LEFT/RIGHT.

#### Marker B- Horizontal line

Users can adjust the line UP/DOWN. Users can adjust the horizontal line by pressing [UP/DOWN] buttons.

|   | AUTO SCAN        | OFF |        |
|---|------------------|-----|--------|
|   | CAM1 SCAN TIME   | 5   |        |
|   | CAM2 SCAN TIME   | 5   | MENU   |
| L | CAM3 SCAN TIME   | 5   | 8      |
| ] | CAM4 SCAN TIME   | 5   | SELECT |
|   | SPLIT1 SCAN TIME | 5   | Ø      |
|   | SPLIT2 SCAN TIME | 5   |        |
|   | TRIPLE SCAN TIME | 5   | UP     |
|   | QUAD SCAN TIME   | 5   | DOWN   |
| V |                  |     | *      |
| ſ |                  |     | VOL    |
|   |                  |     | >      |
|   |                  |     | 0      |
| ĺ | MXN10Q-TVI       | MXN |        |

### **AUTO PICTURE SCAN**

Each scanning time of CAM1/CAM2/CAM3/CAM4/SPLIT1/SPLIT2/TRIPLE/QUAD can be managed.

#### REMARK

If the SCAN TIME is set as[0], monitor skips its channel during scanning. Press [UP] button for 4 seconds to ACTIVATE / INACTIVATE auto scanning function.

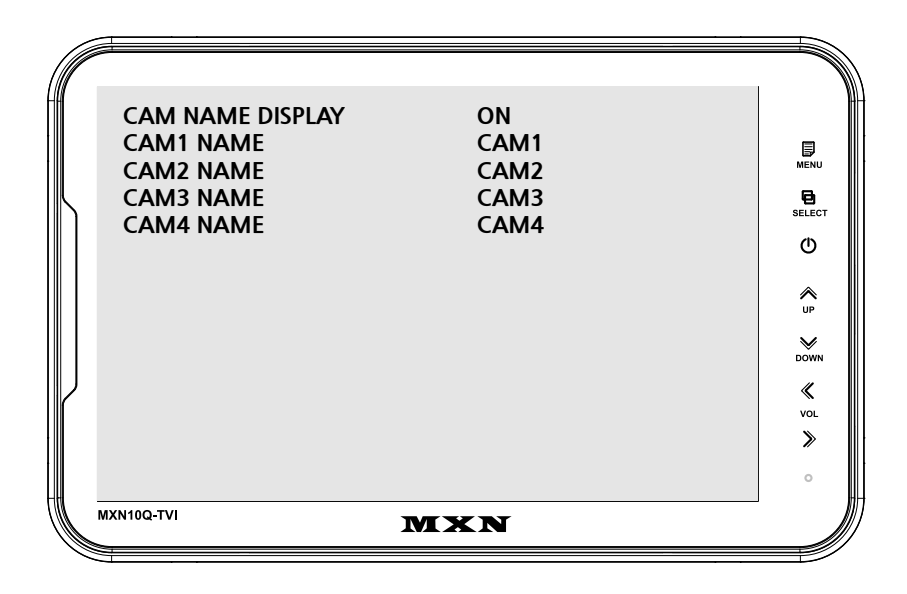

### **CAMERA NAME**

CAMERA NAME can be selected as CAM1, 2, 3, 4/REAR/LEFT/RIGHT/FRONT.

| SPEED SWITCH<br>FREQUENCY<br>UNDER FREQUENCY CAM<br>OVER FREQUENCY DISPLAY<br>OVER FREQUENCY CAM | OFF<br>67Hz<br>CAM3<br>OFF<br>CAM1 | MENU<br>SELECT<br>UP<br>DOWN |
|--------------------------------------------------------------------------------------------------|------------------------------------|------------------------------|
| MXN10Q-TVI                                                                                       | XN                                 | Down<br>«<br>Vol<br>»        |

### **SPEED SWITCH**

The orange wire needs to be connected with the vehicle's tacho signal and via MENU the SPEED SWITCH needs to be selected ON. At FREQUENCY 67Hz setting (and the most common used tacho signal) the selected camera will be displayed during a speed of 0~33km/h. Select the concerning camera via<sup>®</sup>UNDER FREQUENCY CAM<sub>a</sub> (At a different type of tacho signals the FREQUENCY needs to be adjusted higher or lower than the example)

Over 33km/h (72Hz) the selected camera will be switched OFF automatically. When the speed slows down, then the selected camera will be switched ON automatically again at 30km/h. Instead of automatic switch OFF at a speed over 33km/h it is also possible to activate another video source, such as a navigation picture from an optional navigation computer. In this case user needs to select "OVER FREQUENCY DISPLAY: ON<sub>a</sub> and user needs to select "OVER FREQUENCY DISPLAY: ON<sub>a</sub> and user needs to select

In case of TRIGGER activation during "SPEED SWITCH ON<sub>2</sub> mode, then TRIGGERS  $1 \sim 4$  will overrule the "SPEED SWITCH<sub>2</sub> function.

CAM1

CAM2

CAM3

CAM4

CAM1

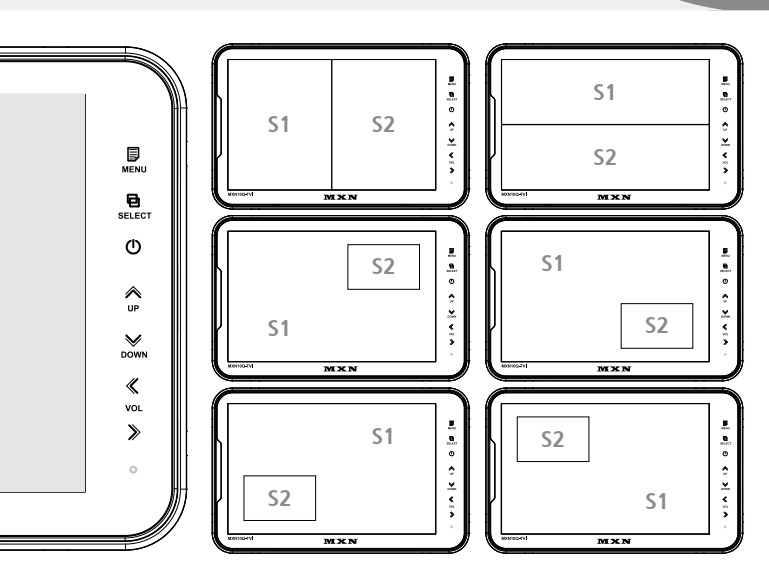

### **SPLIT configuration**

SOURCE 1

SOURCE 2

SOURCE 3

**SOURCE 4** 

AUDIO

MODE

MXN10Q-TVI

SOURCE 1 Select S1 Camera (CAM1~CAM4).

MXN

- SOURCE 2 Select S2 Camera (CAM1~CAM4).
- SOURCE 3 Select S3 Camera (CAM1~CAM4).
- SOURCE 4 Select S4 Camera (CAM1~CAM4).
- AUDIO Select SPLIT of Audio (CAM1~CAM4).
- MODE Select SPLIT MODE

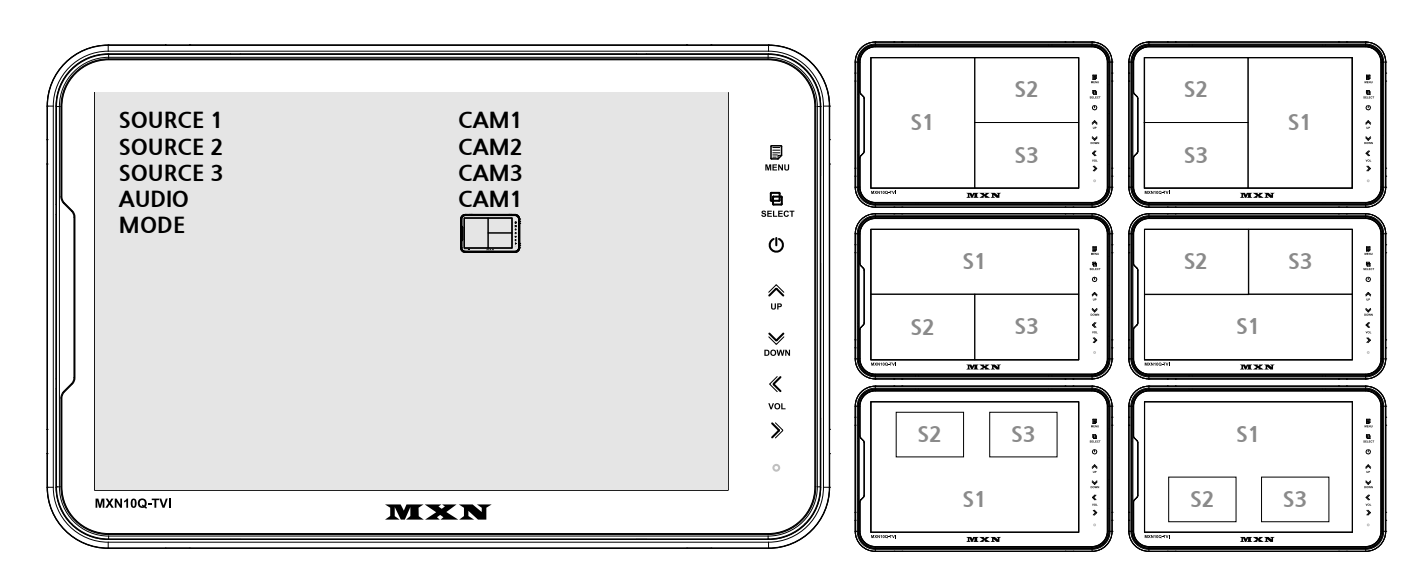

### **TRIPLE** configuration

SOURCE 1Select S1 Camera (CAM1~CAM4).SOURCE 2Select S2 Camera (CAM1~CAM4).SOURCE 3Select S3 Camera (CAM1~CAM4).AUDIOSelect TRIPLE of Audio (CAM1~CAM4).MODESelect TRIPLE MODE

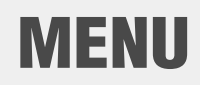

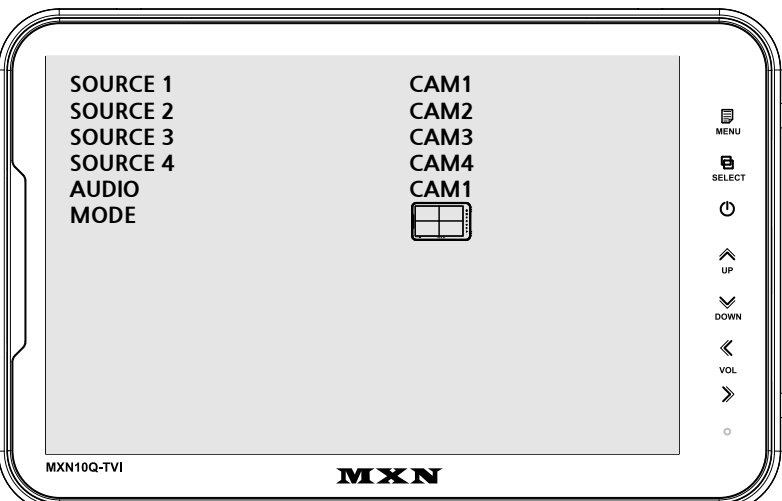

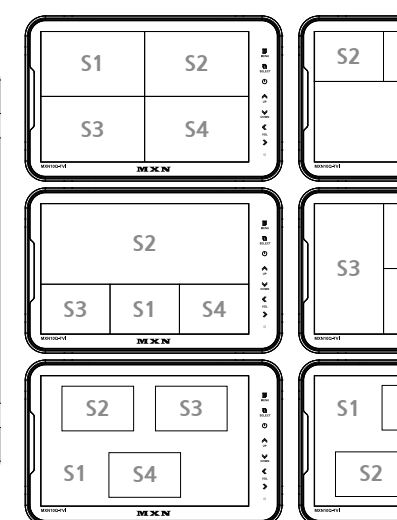

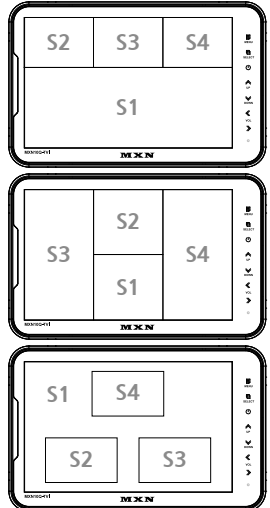

### **QUAD** configuration

| SOURCE 1 | Select S1 Camera (CAM1~CAM4).     |
|----------|-----------------------------------|
| SOURCE 2 | Select S2 Camera (CAM1~CAM4).     |
| SOURCE 3 | Select S3 Camera (CAM1~CAM4).     |
| SOURCE 4 | Select S4 Camera (CAM1~CAM4).     |
| AUDIO    | Select QUAD of Audio (CAM1~CAM4). |
| MODE     | Select QUAD MODE                  |
|          |                                   |

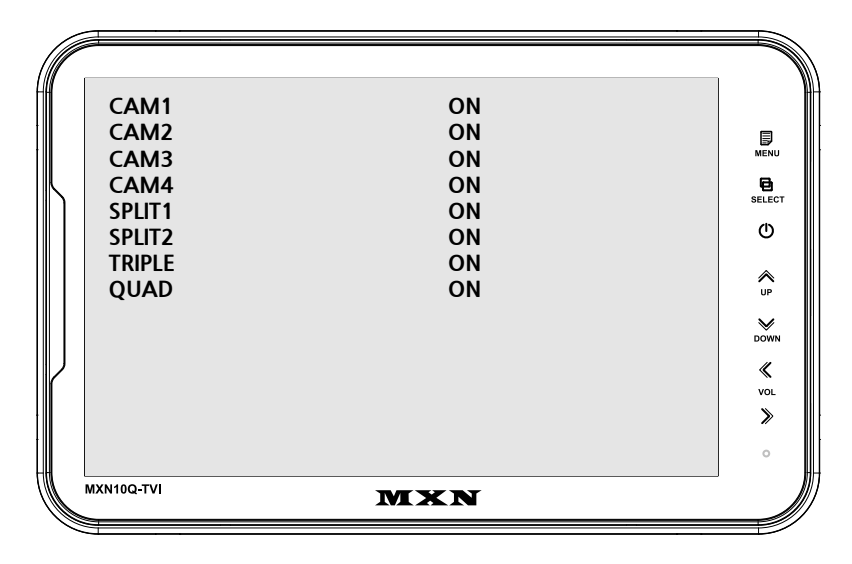

### **MANUAL SELECTION**

When you manually press the channel select button, only the camera selected ON and the display mode selected ON are displayed.

Manually pressing the channel select button skips the camera selected OFF and display mode selected OFF.

### NOTE [NOTE]

Triggers neglect the MANUAL SELECTION settings. In case of Trigger activation, these ON/ OFF settings will be ignored.

## MENU

### **MENU LOCK ON/OFF FUNCTION**

#### LOCK ON/OFF FUNCTION

The setup menu can be locked to ban any unauthorized users.

#### LOCK ON mode

At the Power-ON mode, press the [DOWN] button for 10 seconds to activate the LOCK ON function. When [LOCKED] is displayed on the screen, the user can use only [POWER, SELECT, VOLUME] buttons and the user can edit settings for the PICTURE menu.

#### LOCK OFF mode

At the Power-ON mode, press [DOWN] button for 10 seconds to activate the LOCK OFF function. When [UNLOCKED] is displayed on the screen, the user can use all the functions of the setup menu.

### **SCAN ON/OFF FUNCTION**

At the Power-ON mode,

press the [UP] button for 4 seconds to activate the Auto Scan Picture function.

During the Auto Scan Mode,

press the [UP] button for 4 seconds to deactivate Auto Scan Picture function.

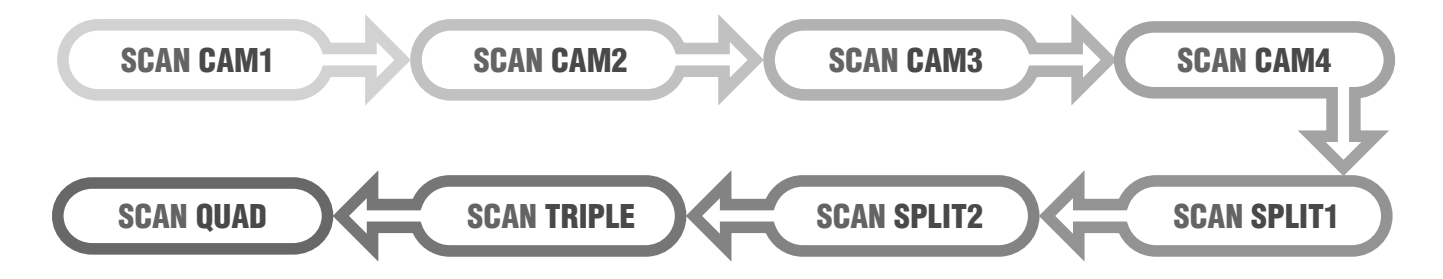

## **CONNECTIONS**

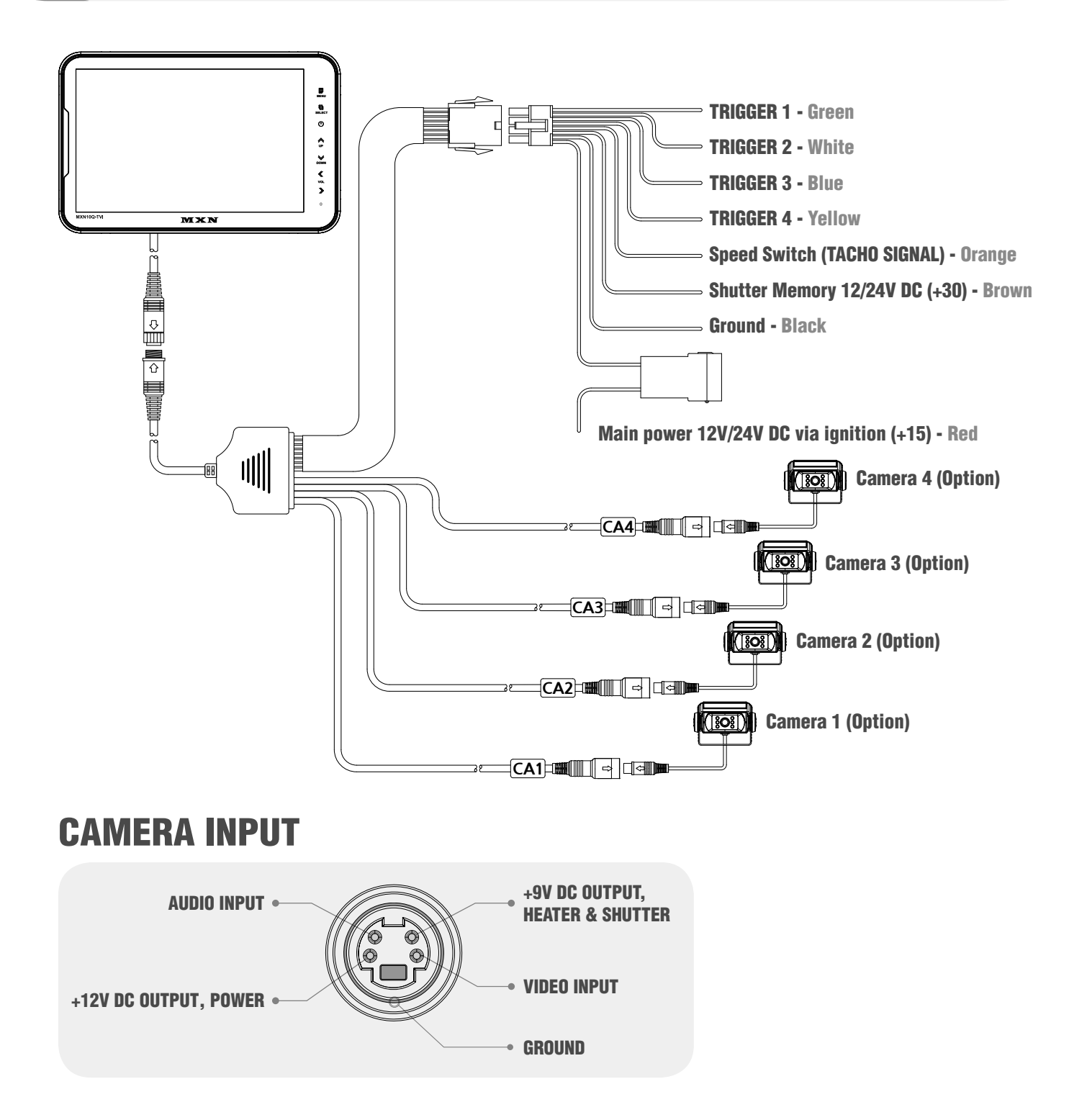

### **SHUTTER MEMORY FUNCTION**

The function of "Shutter Memory" wire (brown wire) is to close the shutter of shutter camera when Main +DC Power (+15) at the monitor's red wire is disconnected while the camera's shutter is OPEN.

The "Shutter Memory" wire does not drain any current from the vehicle's battery within several seconds after the camera's motorized shutter(s) are closed.

## **INSTALLATION**

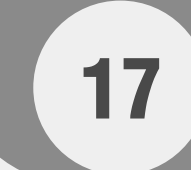

### **MONITOR** installation with Standard Heavy Duty Mount Bracket

Fix the supplied Heavy Duty Mount Bracket into the monitor with the included screws. Heavy Duty Mount Bracket's angle fixation can be adjusted by tightening knobs.

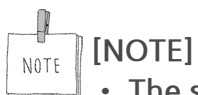

- The screw type : Mount-screw type, M5 (diameter of 5mm).
- The length of screw : Max. 12mm.
- Screw thread : 0.8mm.

Please make it sure to use the proper screws in order to avoid any damage into the monitor.

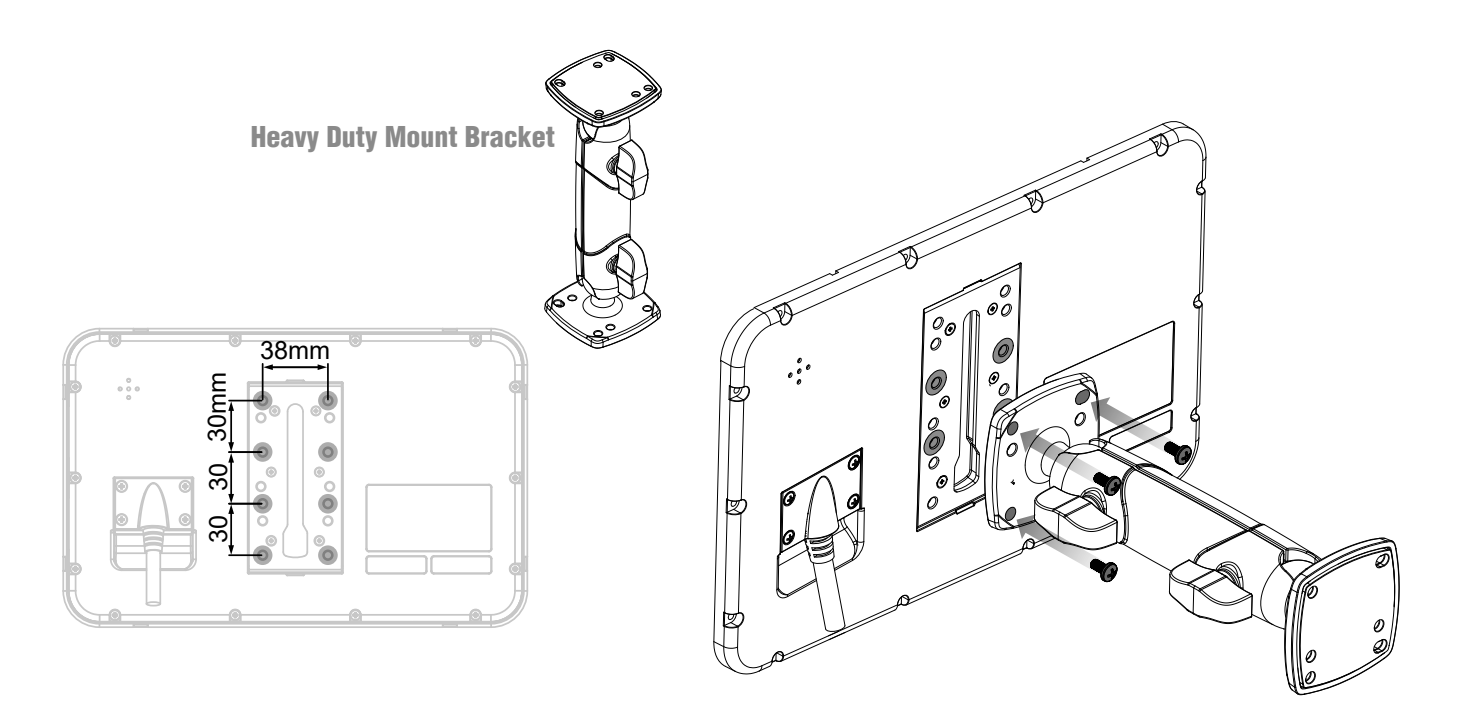

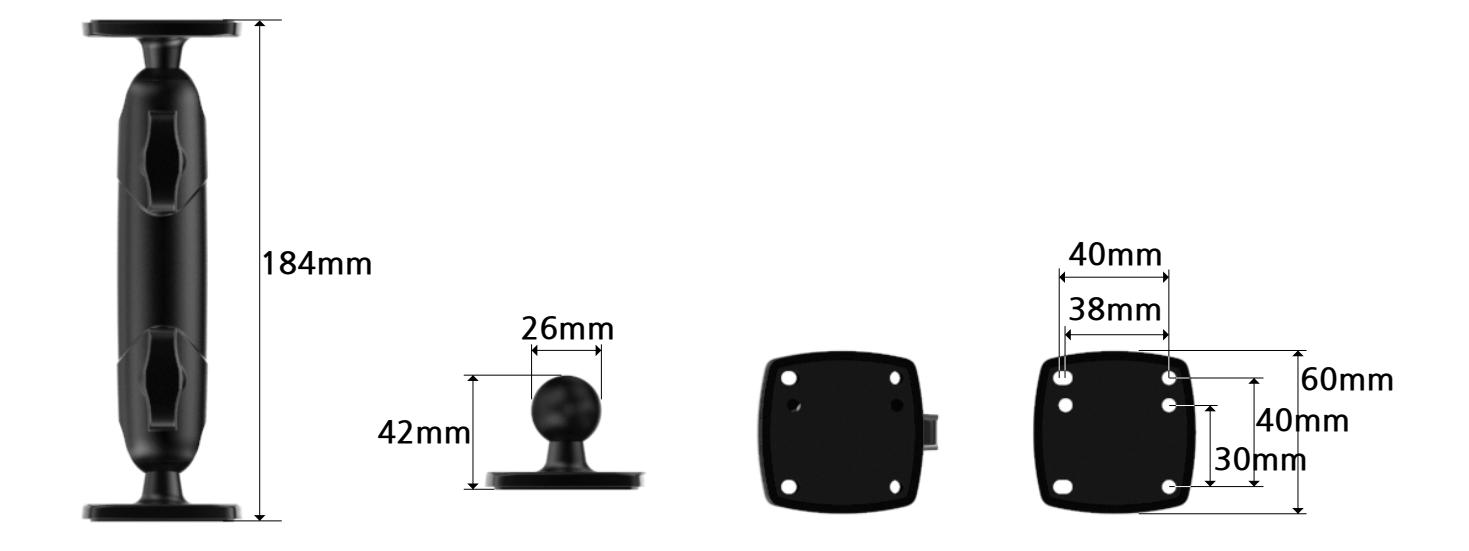

## INSTALLATION

### **Installation of Heavy Duty Mount Bracket**

The MONITOR can be used with different types of HEAVY DUTY MOUNTING BRACKETS. Please check the availability in advance, then please follow the instructions as below.

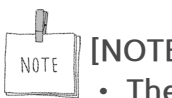

### [NOTE]

- The screw type : Mount-screw type, M5 (diameter of 5mm).
- The length of screw : Max. 12mm.
- Screw thread : 0.8mm.

Please make it sure to use the proper screws in order to avoid any damage into the monitor.

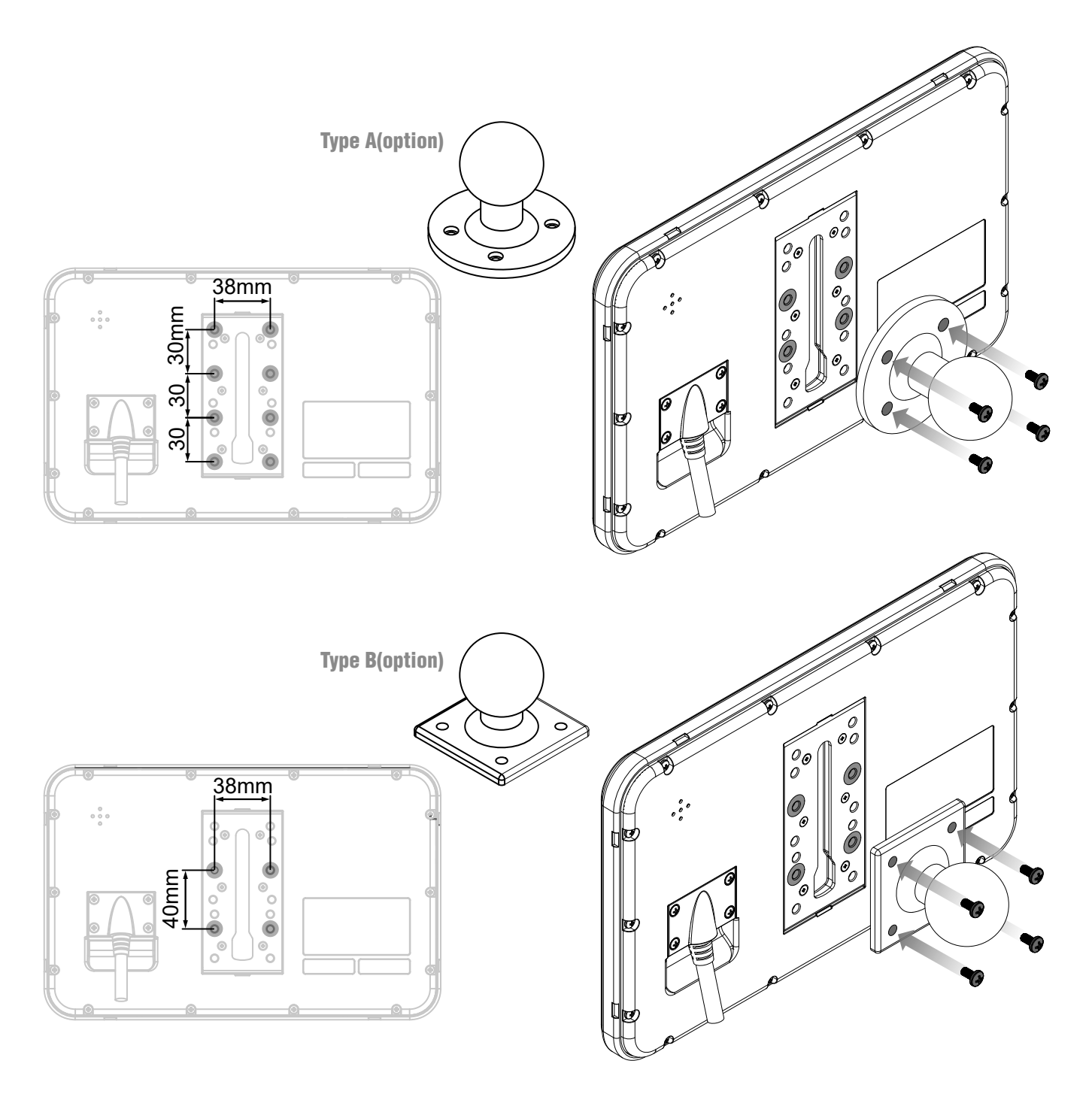

## **SPECIFICATIONS**

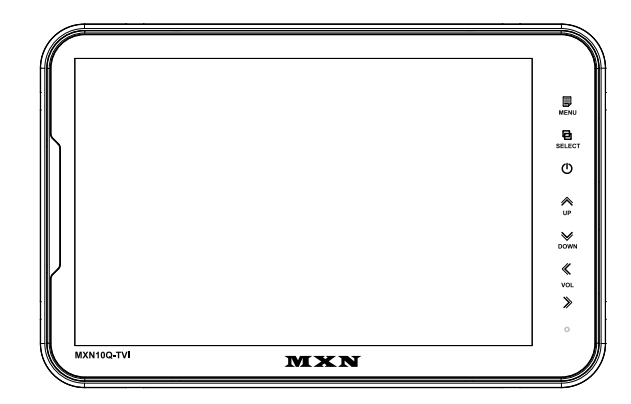

| ITEM                                      | SPECIFICATIONS                                                                                                    |  |
|-------------------------------------------|----------------------------------------------------------------------------------------------------|--|
| LCD SCREEN SIZE                           | 10.1 Inch Wide IPS Digital TFT LCD Panel                                                                                                    |  |
| DIMENSIONS                                | 270(W) x 174(H) x 20(D) mm                                                                                                    |  |
| DISPLAY DIMENSIONS                        | 216.96 X 135.6 mm                                                                                                    |  |
| POWER INPUT                               | DC 10V ~ 32V                                                                                                    |  |
| POWER<br>CONSUMPTION                      | Max. 24W                                                                                                    |  |
| VIDEO SYSTEM                              | HD-TVI (25fps, 30fps, 50fps, 60fps), AHD (25fps, 30fps)<br>CVBS-PAL, CVBS-NTSC                                                                                                    |  |
| SYNC. SYSTEM                              | Internal                                                                                                    |  |
| BRIGHTNESS                                | 350cd/m2                                                                                                    |  |
| DISPLAY RESOLUTION                        | WXGA, 1280 X (RGB) X 800                                                                                                    |  |
| VIEWING ANGLES                            | 178° horizontal / 178° vertical                                                                                                    |  |
| COLOR<br>CONFIGURATION                    | RGB Stripe                                                                                                    |  |
| DIMMER                                    | Automatic / Manual                                                                                                    |  |
| SPEAKER IMPEDANCE                         | Max. 8Ω / 1W                                                                                                    |  |
| OPERATING TEMP.                           | -20°C to + 70°C                                                                                                    |  |
| STORAGE TEMP.                             | -30°C to + 80°C                                                                                                    |  |
| IMPACT RATING                             | 5G                                                                                                    |  |
| CAMERA CONNECTOR                          | 4-Pin mini DIN (MXN configuration)                                                                                                    |  |
| HOUSING                                   | Light Black (ABS)                                                                                                    |  |
| ON-SCREEN<br>DISPLAY CONTROL<br>FUNCTIONS | <ul> <li>Volume</li> <li>Brightness</li> <li>Color</li> <li>CAM 1/2/3/4, Split, Triple,Quad</li> <li>Speedswitch</li> <li>Distance marker</li> <li>Dimmer</li> <li>Reset</li> </ul> |  |
| SUPPLIED<br>ACCESSORIES                   | Bracket -1 pce / Screw Kit -1set / Manual / Multi-cable-1 set                                                                                                    |  |
| WEIGHT                                    | ± 850g (excluding bracket)                                                                                                    |  |

**OWNER'S MANUAL** PLEASE READ CAREFULLY BEFORE USING THIS PRODUCT.

# 10.1" DIGITAL SPLITSCREEN LCD ALL ROUND VISION MONITOR

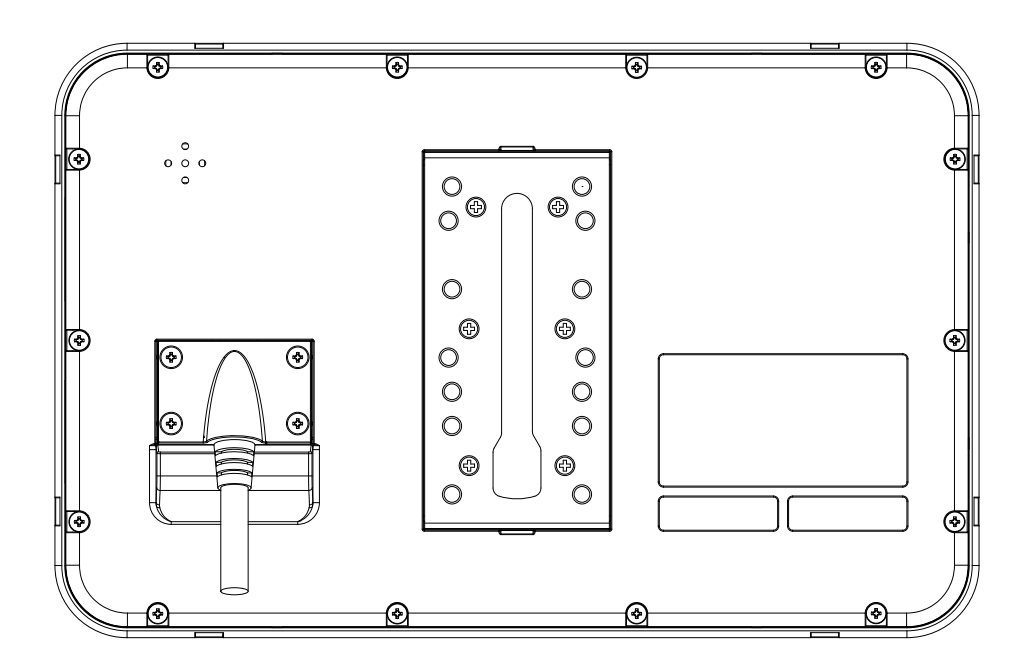

## Model: MXN10Q-TVI

Design and specifications are subject to change without notice.